## **Connecting to Claremont-WPA on Windows 10**

## **1.** Restart the device.

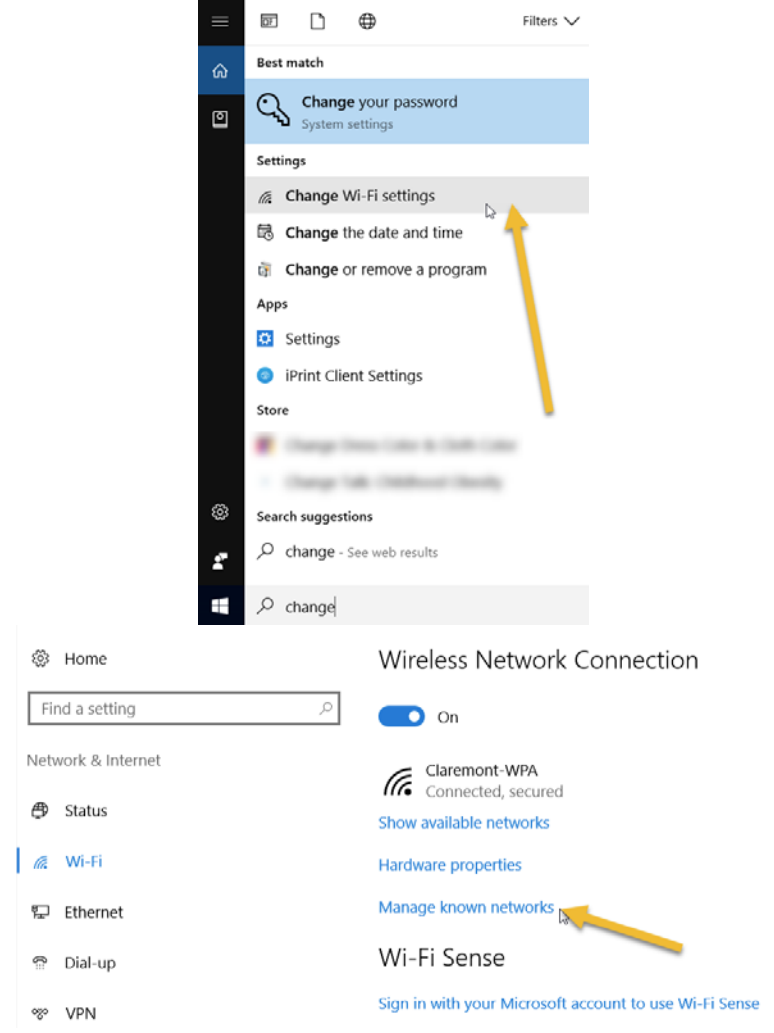

- - Wireless Network Connection

Manage known networks

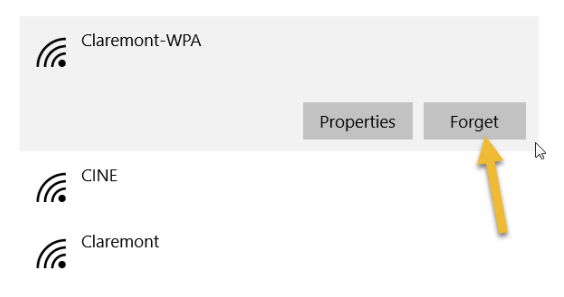

2. Go down to the start menu and type "Change" and search for "Change Wi-Fi Settings" and click it to open it.

3. Click on "Manage known networks"

4. Locate "Claremont-WPA" and click it once, then click the "Forget" button. If you cannot locate "Claremont-WPA" ignore this step and move onto the next step.

TT D  $\oplus$ Filters 🗸 Best match ŵ Network and Sharing Center 0 Control panel Settings View network connections 5. Close all previous windows. Go down to Network proxy settings
 8. Manage network passwords the start menu and type "Network" and 🕼 Change Wi-Fi settings search for "Network and Charing Apps Center" and click it to open it. Control Panel Settings Search suggestions P network - See web results Ö Documents (1+) Store (2) --Stework and Sharing Center  $\times$ 🔶 🚽 🚽 🛧 👯 « Network and Internet 🤌 Network and Sharing Center ✓ ♥ Search Control Panel View your basic network information and set up connections Control Panel Home View your active networks Change adapter settings 6. Please click on "Set up a new connection Change advanced sharing settings Access type: Internet CINE 2 Connections: I Wireless Network Connection (CINE) Public network or network" Change your networking settings Set up a new connection or network Set up a broadband, dial-up, WPN connection; or set up a router or access point Troubleshoot problems ns, or get troubleshooting information. Diagnose and repair network prot × ← 🐓 Set Up a Connection or Network Choose a connection option Connect to the Internet t up a broadband or dial-up connection to the Internet 7. Then, please click on "Manually connect et up a new network to a wireless network" and click "next". et up a new router or access point. G Connect to a workplace Set up a dial-up or VPN o

Next Cancel

|             | ← Manually connect to a wireless network                                                |                                                                                                    |
|-------------|-----------------------------------------------------------------------------------------|----------------------------------------------------------------------------------------------------|
|             | Enter information for the wireless                                                      | network you want to add                                                                                      |
| ΠΛ"         | Network name: Claremont-WPA                                                             |                                                                                                    |
|             | Security type: WPA2-Enteroris                                                           | e                                                                                                    |
| lect        | Encryption type: AFS                                                                    |                                                                                                    |
| type        | Security Key                                                                            | U Hide characters                                                                                            |
|             | Start this connection automatically                                                     |                                                                                                    |
|             | Connect even if the network is not bro                                                  | oadcasting                                                                                                   |
|             | Warning: If you select this option, you                                                 | ir computer's privacy might be at risk.                                                                      |
|             |                                                                                         |                                                                                                    |
|             |                                                                                         | Next Cancel                                                                                                  |
|             | Annually connect to a wireless not                                                      | awork                                                                                                    |
|             | <ul> <li>Manually connect to a wireless net</li> </ul>                                  | WORK                                                                                                    |
|             | → Change connection se<br>Open the connection propert                                   | ttings<br>ies so that I can change the settings.                                                             |
|             |                                                                                         | Ν                                                                                                    |
|             | <u> </u>                                                                                | W                                                                                                    |
|             | Claremont-WPA Wireless Network Properties ×                                             |                                                                                                    |
|             | Connection Security                                                                     | Protected EAP Properties                                                                                     |
|             | <u> </u>                                                                                | Verify the server's identity by validating the certificate                                                   |
|             | Security type: WPA2-Enterprise   Encryption type: AES                                   | Connect to the convers (examples:srv1;srv2;.*\.srv3\.                                                        |
|             |                                                                                         | Trusted Root Certification Authorities:                                                                      |
|             |                                                                                         | AddTrust External CA Root                                                                                    |
|             | Choose a network auto antication method:<br>Microsoft: Protected E, ? (PEAP) ~ Settings | Baltimore CyberTrust Root     Class 3 Public Primary Certification Authority     Dia/Cert Assured ID Root CA |
| <b>zs</b> " | Remember my crede tials for this connection each                                        | DigiCert Global Root CA<br>DigiCert High Assurance EV Root CA                                                |
| 50 · .      |                                                                                         | Valifications before exceeding.                                                                              |
| 51          |                                                                                         | Tell user if the server's identity can't be verified                                                         |
|             |                                                                                         | Select Authentication Method:                                                                                |
|             | Advanced settings                                                                       | Secured password (EAP-MSCHAP v2)  Con                                                                        |
|             |                                                                                         | Disconnect if server does not present cryptobindin                                                           |
|             |                                                                                         |                                                                                                    |
|             | OK Cancel                                                                               | ОК                                                                                                    |
|             | FAP MSCHAPv2 Properties                                                                 | ×                                                                                                    |
|             |                                                                                         | , , , , , , , , , , , , , , , , , , ,                                                                        |
|             | When connecting                                                                         |                                                                                                    |
| use         | when connecting.                                                                        |                                                                                                    |
|             | Automatically use my V                                                                  | Windows logon name and                                                                                       |
| d Ok,       | password (and domain                                                                    | n if any).                                                                                                   |
| 1           |                                                                                         | 2                                                                                                    |
| -           | ок                                                                                      | Cancel                                                                                                    |
|             |                                                                                         |                                                                                                    |

om):

8. Next, please type in "Claremont-WPA" in the network name field. Also, select "WPA2-Enterprise" in the security type drop down, then click "next"

**9.** Please click "Change connection settings"

- **10.** Click the security tab, then "settings". Then, UNCHECK "Verify the server..." and click "Configure".
- 11. Next, please verify that the box is UNCHECKED for "Automatically use my Windows logon name and password". Then click, Ok, Ok, and Ok, and close any Windows that are still open.

**12.** Next, please go down to the "Tray" by the clock and **right click** the WiFi symbol and select "Open Network and Sharing Center"

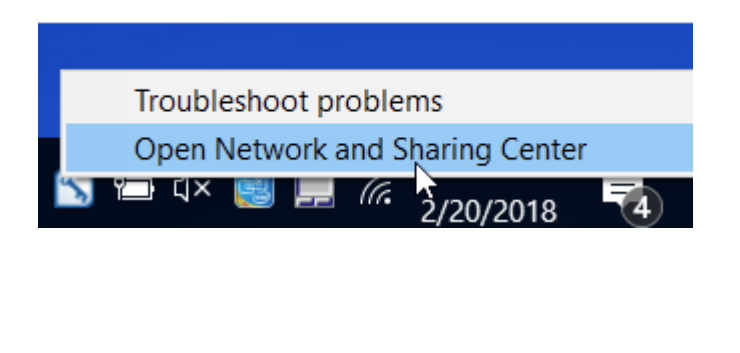

🖃 🚽 🛧 😫 « Network and Internet 🤄 Network and Sharing Center 🛛 🗸 🖸 Search Control Panel

View your active networks

Change your networking settings

Troubleshoot problems

CINE 2 Public network

View your basic network information and set up connections

Set up a broadband, dial-up, or VPN connection; or set up a router or access point

Diagnose and repair network problems, or get troubleshooting information

Access type: Internet Connections: of Wireless Netw (CINE)

Network and Sharing Center

Control Panel Home

- **13.** Next, please select "Change Adapter Settings" in the left pane
- See also HomeGro Infrared Internet Opti Windows Firewal Setwork Connections ✓ Ů Search Network Connections 😑 🖃 🗠 🛧 👻 « Network and Internet 🦻 Network Connections Organize 
  Connect To Disable this network device Diagnose this connection \* E · 🔳 Bluetooth Network Connectio Not connected Bluetooth PAN HelpText Wireless Network Connection CINE 2 Not connected Bluetooth PAN HelpText CINE 2 Intel(R) Centrino(R) Ultimate-N 6 Metwork Connections 🔶 🚽 🔹 🛧 😫 « Network and Internet 🤌 Network Connections 🤌 ✓ ひ Search Network Connections Organize • Enable this network device Diagnose this connection Rename this connection \* 📰 • 🔳 Wireless Network Connection Bluetooth Network Constant Prepare the selected network device Not connected pr use. Disabled Disabled Intel(R) 82579LM Gigabit Network... Bluetooth PAN HelpText
- 14. Now, we are going to disable and then enable the "Wireless Network Connection". Please wait about 5 seconds in between disabling and enabling this connection.

**15.** Next, please close the network connections window and left click on the WiFi symbol in the "Tray" down by the clock. Please click "Claremont-WPA" and then, "Connect"

**16.** Lastly, please allow 5 or so seconds for this next window to popup. This will now prompt you for your full scrippscollege.edu email address and network password.

|                    | Claremont-WPA                                                                                                    |   |
|--------------------|----------------------------------------------------------------------------------------------------|---|
|                    | Secured                                                                                                    |   |
|                    | Connect automatically                                                                                                  |   |
|                    | Connect                                                                                                    |   |
|                    | CINE<br>Open                                                                                                    |   |
|                    | Claremont<br>Open                                                                                                    |   |
|                    | Claremont-ETC<br>Secured                                                                                               |   |
|                    | Geduroam<br>Secured                                                                                                    |   |
|                    | Hidden Network                                                                                                    |   |
|                    | Activon Ksetungs                                                                                                    |   |
|                    | Wi-Fi Airplane mode                                                                                                    |   |
|                    |                                                                                                    |   |
|                    |                                                                                                    |   |
|                    | Claremont-WPA<br>Connecting                                                                                            |   |
|                    | Claremont-WPA<br>Connecting<br>Checking network requirements                                                           |   |
|                    | Claremont-WPA<br>Connecting<br>Checking network requirements<br>Cancel                                                 |   |
| Windows            | Claremont-WPA<br>Connecting<br>Checking network requirements<br>Cancel                                                 | × |
| Windows<br>Sign ir | Claremont-WPA<br>Connecting<br>Checking network requirements<br>Cancel<br>Security                                     | × |
| Windows<br>Sign ir | Claremont-WPA<br>Connecting<br>Checking network requirements<br>Cancel<br>Security<br>n<br>adam@scrippscollege.edu     | × |
| Windows<br>Sign it | Claremont-WPA<br>Connecting<br>Checking network requirements<br>Cancel<br>Security<br>n<br>adam@scrippscollege.edu     | × |
| Windows<br>Sign in | Claremont-WPA<br>Connecting<br>Checking network requirements<br>Cancel<br>Security<br>n<br>adam@scrippscollege.edu     | × |
| Windows<br>Sign ir | Claremont-WPA<br>Connecting<br>Checking network requirements<br>Cancel<br>Security<br>n<br>adam@scrippscollege.edu<br> | × |

If you are still having issues, please send a help ticket to Help@ScrippsCollege.edu